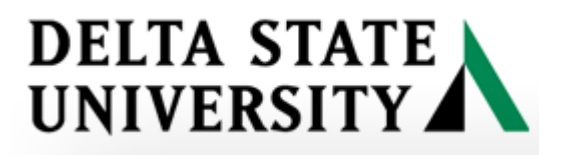

## **ARGOS TUTORIAL**

## Instructions for running an ARGOS report.

(1) To access ARGOS

c.

- a. Open a web browser (Internet Explorer, FireFox, Chrome, etc.)
- b. Enter the URL -- ev-maps.deltastate.edu or go to the Faculty/Staff page on the DSU website and click on the Argos link.

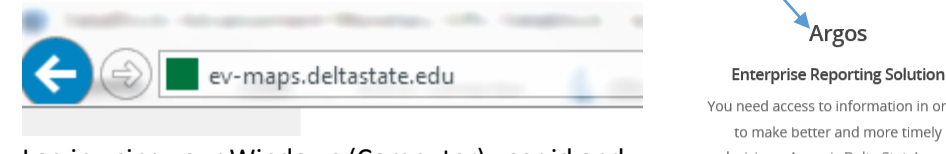

d. Log in using your Windows (Computer) user id and password

| <b>VEVISIONS</b>   |       |
|--------------------|-------|
| Username:          |       |
| pvaughn            |       |
| Password:          |       |
|                    |       |
| Remember this user |       |
| 9                  | 1 Log |

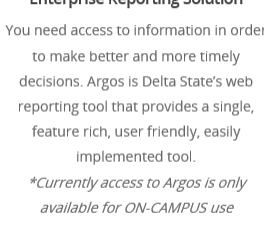

LOGIN

(2) Click on the 'ARGOS Web Viewer' button

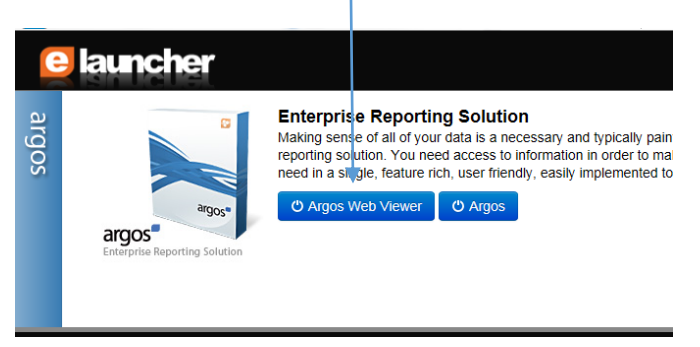

(3) Open the 'Faculty' Folder by clicking on the folder. Select the 'DSU Custom' folder.

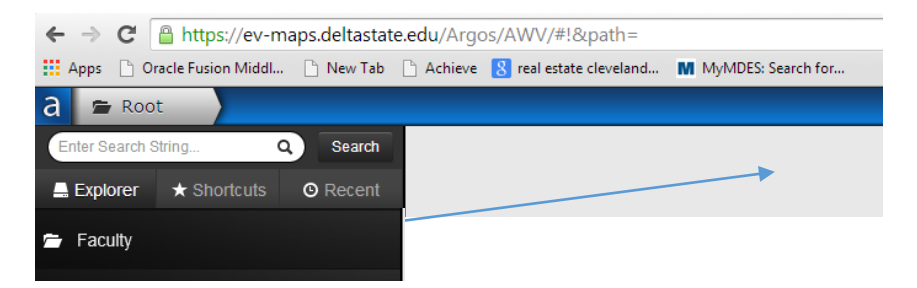

(4) Select the 'Course Roster by Instructor' Datablock to run by clicking on it.

| File Edit View Favorites Tools Help |                                                           |
|-------------------------------------|-----------------------------------------------------------|
| a 🕿 Root 🔪 🕿 Faculty                |                                                           |
| Enter Search String Q Search        | Name 🔺                                                    |
| Explorer ★ Shortcuts O Recent       | * Academic Affairs - Class Information by Department      |
| <ul> <li>Parent Folder</li> </ul>   | * Academic Affairs - Class Information by Instructor      |
| Transcripts                         | * Academic Affairs - Class Information by Term            |
|                                     | * Advisee List by Advisor and Selected Term               |
|                                     | * Advisee Registration Alternate Pins by Advisor and Term |
|                                     | * 🔥 Course Roster by Instructor                           |
|                                     | ★ Course Roster with Majors by CRN                        |
|                                     | * A DMDL Student Data                                     |
|                                     | * 👗 Student GPA by Term                                   |
|                                     | ★ 🛛 💑 Student Report - Mid-Term with D, F                 |
|                                     | * 👗 Student Schedule by Term                              |
|                                     | * Students by College (SZZCOLL)                           |
|                                     | * 👗 Students by Major (SZZMAJ1)                           |

(5) Enter the Parameters (Filters) for the Datablock. Note: Not all Datablocks will have filters.

Parameters: Select the Term, the Instructor; Enter then select one of the Instructor's Courses. The course roster should appear in the bottom datablock.

| a 🕿 Root 🖉 Faculty 🕨 Course Roster by Instructor - Dashboard |                                       |              |              |                   |                           |  |
|--------------------------------------------------------------|---------------------------------------|--------------|--------------|-------------------|---------------------------|--|
| E No                                                         | ■ No Saved Settings 	 Reports 	 O Run |              |              |                   |                           |  |
| DELTA STAT                                                   |                                       |              |              |                   |                           |  |
| UNI                                                          | VERS                                  | ¥11 🗖        |              |                   |                           |  |
|                                                              |                                       |              |              |                   |                           |  |
| Term:                                                        |                                       |              |              | Instructor:       |                           |  |
| 201704 -                                                     | Fall 2017                             |              | $\checkmark$ | Abraham, C        | harles - 900060699        |  |
|                                                              |                                       |              |              |                   |                           |  |
|                                                              |                                       |              |              |                   |                           |  |
| Instruct                                                     | or's Courses                          | Hold CTRL Ke | ey down to s | elect multiple co | urses.                    |  |
| CRN                                                          | TERM                                  | SUBJ         | CRSE         | SECT              | TITLE                     |  |
| 45762                                                        | 201704                                | DMI          | 100          | 01                | Intro to Multimedia       |  |
| 46777                                                        | 201704                                | DMI          | 302          | 01                | History of Recorded Music |  |
| 47019                                                        | 201704                                | DMI          | 320          | 01                | Audio Production          |  |
| 47744                                                        | 201704                                | DMI          | 100          | 02                | Intro to Multimedia       |  |
|                                                              |                                       |              |              |                   |                           |  |

| 4 items - 1 sele                                                                                                    | ected                                                                                                    |                                                                                                    |                                                                                 |                                                                                 |                                                                                                    |                                                                                                    | 0 |
|----------------------------------------------------------------------------------------------------|----------------------------------------------------------------------------------------------------|----------------------------------------------------------------------------------------------------|---------------------------------------------------------------------------------|---------------------------------------------------------------------------------|----------------------------------------------------------------------------------------------------|----------------------------------------------------------------------------------------------------|---|
| Course Ro                                                                                                    | ster(s)                                                                                                    | GR-G                                                                                                    | rade / AU-Audit                                                                 |                                                                                 |                                                                                                    |                                                                                                    |   |
| CRN                                                                                                    | ID                                                                                                    | STUDENT                                                                                                    | STATUS                                                                          | Level                                                                           | CLASSIFICATION                                                                                                    | MAJOR                                                                                                    |   |
| 45762<br>45762<br>45762<br>45762<br>45762<br>45762<br>45762<br>45762<br>45762<br>45762<br>45762<br>45762<br>45762<br>45762<br>45762<br>45762<br>45762<br>45762<br>45762<br>45762 | 900137471<br>900136563<br>900135113<br>900134122<br>900111824<br>900113823<br>900134125<br>900126885<br>900126885<br>900126885<br>900126846<br>900123634<br>900123785<br>900133025<br>900133025 | Ball, Madelyn<br>Barnes, Tyler<br>Blacishear, Gavin<br>Case, Keelan<br>Coleman, Kimani<br>Crout, Adrianna<br>George, Lucy<br>Jacobs, Hannah<br>Kerr, Avery<br>McDaniel, Robert<br>Newton, Lev<br>Schmalz, Krystal<br>Sprague, Elizabeth<br>Switzer, Elizabeth<br>Taylor, Le'Jerrion<br>Welch, Caleb<br>Wing, Blake<br>Word, Biake | GR<br>GR<br>GR<br>GR<br>GR<br>GR<br>GR<br>GR<br>GR<br>GR<br>GR<br>GR<br>GR<br>G | UG<br>UG<br>UG<br>UG<br>UG<br>UG<br>UG<br>UG<br>UG<br>UG<br>UG<br>UG<br>UG<br>U | Junior<br>Junior<br>Freshman<br>Freshman<br>Sophomore<br>Sophomore<br>Freshman<br>Freshman<br>Freshman<br>Freshman<br>Junior<br>Freshman<br>Senior<br>Junior<br>Freshman<br>Senior | Art<br>Entertainment Industry Studies<br>Digital Media Arts<br>Entertainment Industry Studies<br>Music Industry Studies<br>Entertainment Industry Studies<br>Music<br>Undeclared<br>Biology<br>Music<br>Digital Media Arts<br>Entertainment Industry Studies<br>Entertainment Industry Studies<br>Digital Media Arts<br>Digital Media Arts<br>Digital Media Arts<br>Digital Media Arts<br>Digital Media Arts<br>Digital Media Arts<br>Digital Media Arts |   |

18 items - 0 selected

(6) Select a report to run. The CSV report saves as a file that can be opened in Excel. The printable report creates a pdf file that is formatted and printable

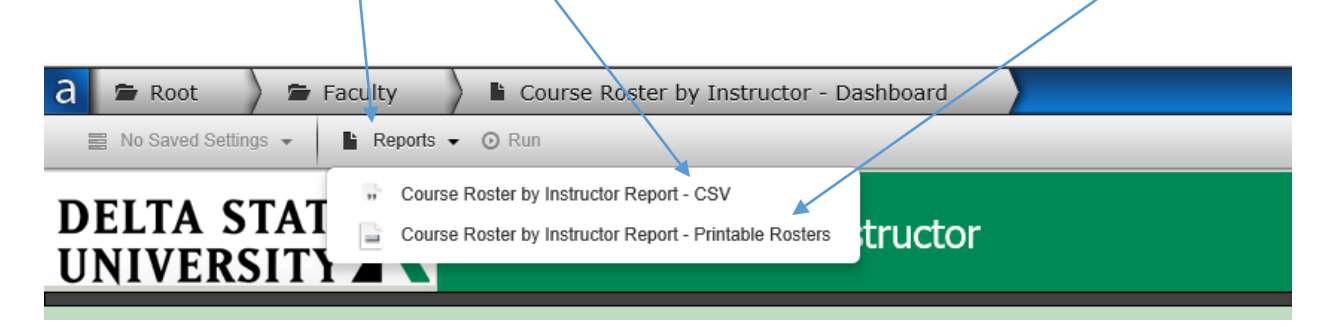

(6) Run the Report. The report should display at the bottom of the screen or a pop up box will appear asking you if you want to open or save the file. Click on th report to open it or select open or save.

| Windows Internet I                            | Explorer                        | 23     |
|-----------------------------------------------|---------------------------------|--------|
| What do you                                   | want to do with report (2).csv? |        |
| From: ev-maps.d                               | eltastate.edu                   |        |
| <ul> <li>Open</li> <li>The file wo</li> </ul> | n't be saved automatically.     |        |
| → Save                                        |                                 |        |
| → Save as                                     |                                 |        |
|                                               |                                 | Cancel |